# **Dual Screening and Adjudication**

1/6

**Dual Screening** is a quality-controlled screening process, where two users independently screen each article, and then all screening decisions are adjudicated by an Administrator. Note, this is different than two-pass screening where a user first reviews abstracts and then full-texts of advanced articles. You can, however, perform dual two-pass screening in our software.

The Admin adjudicates any disagreement between the original screeners and sets the final determination for each study. For example, if Screener 1 includes a given study but Screener 2 excludes it for Reason 1, the Adjudicator will then need to choose between Inclusion, Excluding for Reason 1, or choosing to Exclude for Reason 2.

# Only those with Admin privileges can serve as Adjudicators, but any user can serve as a Screener.

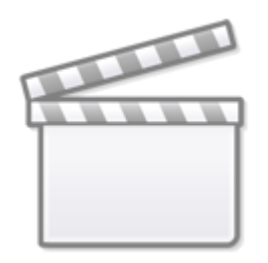

Video

# **Configure Exclusion Reasons**

You will need to Configuring Exclusion Reasons before screening underlying studies.

# **Configure Dual Screening**

To configure dual screening in a nest, click on the "Settings" link under Nest Home. Once there, scroll down to the Screening section. Then, click on the "Dual" option in the (red box).

| Last update:     | wiki-sutolit-screening-dual https://wiki nested-knowledge.com/doku.nhn?id-wiki-sutolit-screening-dual&rev-1601676016    |
|------------------|----------------------------------------------------------------------------------------------------|
| 2023/08/10 14:15 | wiki.autoint.screening.duarintips.//wiki.nesteu-kitowieuge.com/doku.prprid=wiki.autoint.screening.duariki.ev=1051070510 |

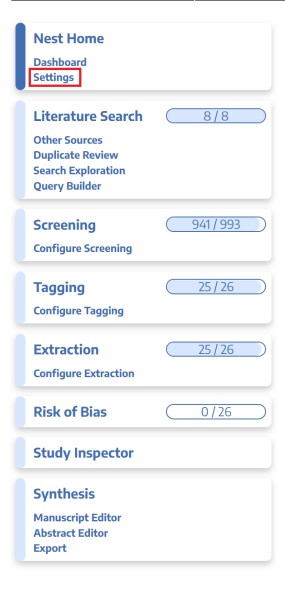

#### Screening

In Standard Screening, one user screens each record. Inclusion sends the record forward for gathering, such as tagging, extraction, and Risk of Bias assessment. Exclusion does not queue the record for gathering.

In Dual Screening, two users independently screen each record, and then all screening determinations are reviewed by an administrator. The administrator adjudicates any disagreement between the original screeners to set the final determination for each record.

In Two Pass Screening, all records are first rapidly screened using only title and abstract. Records may be advanced from title/abstract screening to more intensive full text screening, where final inclusion is determined.

In Dual Two Pass Screening, two users rapidly screen all records using only title/abstract and these determinations are reviewed and advanced by an administrator. Two users then screen all full texts and final inclusion is determined by the administrator.

#### **Inclusion Modeling**

Inclusion models predict the probability of individual records being included during screening, using your past screening decisions. These probabilities help AutoLit determine which studies to show first during the screening process to get you screening faster.

The model can be trained manually or automatically (recommended). If the inclusion model is set to automatic, the model will be retrained after every 10 newly screened records. Otherwise, the model can be trained and retrained manually during screening. Your nest must contain at least 1 inclusion and 10 records in order to train a model.

#### **Hiding the Model**

Probabilities predicted by the model may be displayed during screening to speed up work or hidden if you wish to minimize bias. Studies will still be ordered by inclusion probability, even when hidden. To completely remove probabilities and ordering, delete the existing inclusion model and turn off automatic training.

Choose mode:

Choose Mode:

Choose number of reviewers:

Standard

O Two Pass

Single

🔵 Dual

O Automatic Training

Choose:

O Hide Probabilities

Once this is complete, a new "Adjudicate Screening" option will appear in the Nest Menu for all Admins:

| 2024/05/19 | 12:35 |
|------------|-------|
|            |       |

| 24/05/19 12:35       | 3/6     |
|----------------------|---------|
|                      |         |
| Nest Home            |         |
| Dashboard            |         |
| Settings             |         |
| Literature Search    | 3/3     |
| Other Sources        |         |
| Duplicate Review     |         |
| Search Exploration   |         |
| Query builder        |         |
| Dual Screening       | 403/422 |
| Configure Screening  |         |
| Adjudicate Screening |         |
|                      |         |
| Tagging              | ()      |
| Configure Tagging    |         |
|                      |         |
| Extraction           |         |
| Configure Extraction |         |
| Dick of Pipe         |         |
| RISK OF DIdS         |         |
| Study Inspector      |         |
| Synthesis            |         |
| Manuscript Editor    |         |
| Abstract Editor      |         |
| Export               |         |

Note: Toggling back from Dual Screening to Standard Screening (or switching to Two-Pass Screening) will ONLY save final adjudications, so all records without an adjudicated Include or Exclude decision will be reverted to Unscreened and all data associated with individual users' decisions will be lost!

# **Dual Screening Steps**

## 1. Screen each study twice

Nested Knowledge - https://wiki.nested-knowledge.com/

Before Adjudication can take place, two independent users will need to screen each underlying study

using the same approach as Standard Screening Mode. AutoLit automatically queues the studies to all users until two screening decisions are made; then, the studies are sent forward for adjudication. You may want to view the full text, see instructions on Full Text Upload.

In Dual Screening, it can be useful to view the number of prior reviewers for the current record. This is displayed to the right of the include button (see below). 0 means no decisions have been made about the current record, 1 means 1 reviewer has made a decision, and so on.

| Nest Home                            | Abstract Full Text Supplements Related Reports)                                                                                                    | <b>+</b>                   | Navigatior                                  | n                    | ^      |
|--------------------------------------|----------------------------------------------------------------------------------------------------|----------------------------|---------------------------------------------|----------------------|--------|
| Dashboard                            | Spinner, 2020                                                                                                    | Back                       |                                             | ( 5                  | Skip ) |
| Settings                             | Effect of Remdesivir vs Standard Care on Clinical Status at 11 Days in Patients With Moderate COVID-19: A Randomized                                                                                                    |                            |                                             |                      | -      |
| Literature Search 2/2                | Clinical Trial.                                                                                                    | ++                         | Dual Screeni                                | ing                  | ^      |
|                                      | Importance Remdesivir demonstrated clinical benefit in a placebo-controlled trial in patients with severe coronavirus disease 2019 (COVID-19), but its                                                                                                    | Full Text R                | teview 🗌 👘 Tr                               | rain Inclusion I     | Model  |
| Duplicate Review                     | effect in patients with moderate disease is unknown. Objective To determine the efficacy of 5 or 10 days of remdesivir treatment compared with standard                                                                                                    | Exclude                    | :                                           |                      |        |
| Search Exploration                   | care on clinical status on day 11 after initiation of treatment. Design, Setting, and Participants Randomized, open-label trial of hospitalized patients with                                                                                                    | Search                     | Reasons                                     |                      | 2      |
| Dual Samoning                        | confirmed severe acute respiratory syndrome coronavirus 2 (SARS-CoV-2) infection and moderate COVID-19 pneumonia (pulmonary infiltrates and                                                                                                    |                            | Select Reason                               |                      |        |
|                                      | room-air oxygen saturation >94%) enrolled from March 15 through April 18, 2020, at 105 hospitals in the United States, Europe, and Asia. The date of                                                                                                    | Not an R                   | CT of a drug of interes                     | at                   |        |
| Adjudicate Screening                 | final follow-up was May 20, 2020. Interventions Patients were randomized in a 1:1:1 ratio to receive a 10-day course of remdesivir (n = 197), a 5-day                                                                                                    | Protocol                   | or Methods article                          |                      |        |
|                                      | course of remdesivir (n = 199), or standard care (n = 200). Remdesivir was dosed intravenously at 200 mg on day 1 followed by 100 mg/d. Main                                                                                                    | Systemat                   | tic Review or Meta-ana                      | alysis               |        |
| Tagging 3/3                          | Outcomes and Measures The primary end point was clinical status on day 11 on a 7-point ordinal scale ranging from death (category 1) to discharged                                                                                                    | Editorial,                 | Editorial, comment, or opinion article      |                      |        |
| Configure Tagging                    | (category 7). Differences between remdesivir treatment groups and standard care were calculated using proportional odds models and expressed as                                                                                                    | as Not related to COVID-19 |                                             |                      |        |
|                                      | odds ratios. An odds ratio greater than 1 indicates difference in clinical status distribution toward category 7 for the remdesivir group vs the standard                                                                                                    | Qualitativ                 | e review of existing re-                    | search               |        |
| Dual Extraction 1/3                  | care group. Results Among 596 patients who were randomized, 584 began the study and received remdesivir or continued standard care (median age,                                                                                                    | Not an ar                  | itiviral                                    |                      |        |
| Configure Extraction                 | 57 [interquartile range, 46-66] years; 227 [39%] women; 56% had cardiovascular disease, 42% hypertension, and 40% diabetes), and 533 (91%)                                                                                                    | Include:                   |                                             |                      | _      |
| Adjudicate Extraction                | completed the trial. Median length of treatment was 5 days for patients in the 5-day remdesivir group and 6 days for patients in the 10-day remdesivir                                                                                                    |                            | Include                                     |                      | 0      |
| Risk of Bias 0/3                     | group. On day 11, patients in the 5-day remdesivir group had statistically significantly higher odds of a better clinical status distribution than those receiving standard care (odde ratio 1.65, 95%, Cl. 1.09, 2.48, P. = .02). The clinical status distribution on day 11 between the 10-day remdesivir and | <b>+</b>                   | This study is associ<br>screening decisions | iated with (0)<br>3. |        |
| Study Inspector                      | standard care groups was not significantly different (P = .18 by Wilcoxon rank sum test). By day 28, 9 patients had died: 2 (1%) in the 5-day remdesivir                                                                                                    | <b>+</b>                   | Comments                                    | (0)                  | ~      |
| 0 with a site                        | group, 3 (2%) in the 10-day remdesivir group, and 4 (2%) in the standard care group. Nausea (10% vs 3%), hypokalemia (6% vs 2%), and headache                                                                                                    |                            |                                             |                      |        |
| Synthesis                            | (5% vs 3%) were more frequent among remdesivir-treated patients compared with standard care. Conclusions and Relevance Among patients with                                                                                                    | +                          | History                                     |                      | $\sim$ |
| Manuscript Editor<br>Abstract Editor | moderate COVID-19, those randomized to a 10-day course of remdesivir did not have a statistically significant difference in clinical status compared                                                                                                    |                            |                                             |                      |        |
| Export                               | with standard care at 11 days after initiation of treatment. Patients randomized to a 5-day course of remdesivir had a statistically significant difference in                                                                                                    |                            |                                             |                      |        |
| -                                    | clinical status compared with standard care, but the difference was of uncertain clinical importance. Trial Registration ClinicalTrials.gov Identifier:                                                                                                    |                            |                                             |                      |        |

However, in Dual modes the status of whether the full text has been uploaded or not by the other reviewer is hidden. This is to avoid bias as the knowledge that the other user has uploaded the record's full text may influence your screening decision. You still have the option to show the full text upload status as well as the full text regardless by clicking "Show Anyways." This action does not affect your screening decisions.

| Nest Home                         | Abstract Full Text Supplements Related Reports                                                 | ■ 963 @ 29 @ 1,197 @ 5 PMC V | +               | Navigation                | ^             |
|-----------------------------------|------------------------------------------------------------------------------------------------|------------------------------|-----------------|---------------------------|---------------|
| Settings                          |                                                                                                |                              | Back            |                           | (Skip)        |
|                                   | Full Text Blinded                                                                              |                              | <b>+</b>        | Dual Screening            | ~             |
| Literature Search (2/2)           | The full text may or may not be unloaded. Knowing this                                         |                              | Full Text Revie | w Train In                | clusion Model |
| Other Sources<br>Duplicate Review | information may bias your screening decision, by revealing the<br>actions of another reviewer. |                              | Full Text Up    | bloaded!                  | <b>x</b> )    |
| Search Exploration                |                                                                                                |                              | Exclude:        |                           |               |
| Dual Screening 92/104             | (Show Anyways)                                                                                 |                              | Search Reas     | sons                      | ٩)            |
| Configure Screening               |                                                                                                |                              |                 | Select Reason 🗟           |               |
| Adjudicate Screening              |                                                                                                |                              | Not an RCT of   | f a drug of interest      |               |
| <b>T</b> erriter (2/2)            |                                                                                                |                              | Protocol or M   | lethods article           |               |
|                                   |                                                                                                |                              | Systematic Re   | eview or Meta-analysis    |               |
| Configure Tagging                 |                                                                                                |                              | Editorial, com  | ment, or opinion article  |               |
| Dual Extraction 1/3               |                                                                                                |                              | Not related to  | o COVID-19                |               |
|                                   |                                                                                                |                              | Qualitative re  | view of existing research |               |
| Configure Extraction              |                                                                                                |                              | Not an antivir  | ral                       |               |
|                                   |                                                                                                |                              | Include:        | Indude                    |               |
| Risk of Bias                      |                                                                                                |                              |                 | Include                   |               |
| Study Inspector                   |                                                                                                |                              | <b>+</b>        | Tagging                   | $\sim$        |
| Synthesis                         |                                                                                                |                              | +               | Comments (0)              | $\sim$        |
| Manuscript Editor                 |                                                                                                |                              | <b>+</b>        | History                   | $\sim$        |
| Export                            |                                                                                                |                              |                 |                           |               |

## 2. [OPTIONAL] Auto-Adjudicate

All studies that have undergone two screening decisions are sent forward for adjudication, and any study that is either Included by both Screeners or Excluded by both Screeners is eligible for Auto-Adjudication.

To Auto-Adjudicate all eligible studies, navigate to Adjudicate Screening, and in the upper right, select "Auto-adjudicate  $\{x\}$  studies" (red box). This will automatically include all studies that both Screeners included, and exclude all studies that both Screeners excluded.

If Screener 1 and Screener 2 selected different Exclusion Reasons, the Auto-Adjudication will select only one of these and apply it as the final Exclusion Reason.

| Abstract Full Text Supplements Related Reports                                                                                                    | ■ 1 ⊘ 0 ⊘ 0 ⑦ 0 PubMed ∨                                              | ₹              | Agreements                      | ^      |
|----------------------------------------------------------------------------------------------------|-----------------------------------------------------------------------|----------------|---------------------------------|--------|
| Tao, 2022                                                                                                    |                                                                       | Auto Adju      | dicate 6 Studies                |        |
| Trial of Endovascular Treatment of Acute Basilar-Artery Occlusion.                                                                                                    |                                                                       |                |                                 |        |
| BACKGROUND Data from trials investigating the effects and risks of endovascular thrombectomy for the treatment o                                                                                                    | of <u>stroke</u> due to basilar-artery occlusion are limited. METHODS | ₹              | Navigation                      | ^      |
| We conducted a multicenter, prospective, randomized, controlled trial of endovascular thrombectomy for basilar-arte                                                                                                    | ry occlusion at 36 centers in China. Patients were assigned, in a     |                |                                 | Skip   |
| 2:1 ratio, within 12 hours after the estimated time of basilar-artery occlusion to receive endovascular thrombectomy o                                                                                                    | r best medical care (control). The primary outcome was good           | -              |                                 |        |
| functional status, defined as a score of 0 to 3 on the modified Rankin scale (range, 0 [no symptoms] to 6 [death]), at 9                                                                                                    | 90 days. Secondary outcomes included a modified Rankin scale          | <b>∠</b> P     | reliminary Screenings           |        |
| score of 0 to 2, distribution across the modified Rankin scale score categories, and quality of life. Safety outcomes inc                                                                                                    | luded symptomatic intracranial hemorrhage at 24 to 72 hours,          | Screening 1    | : Screening 2:                  |        |
| 90-day mortality, and procedural complications. RESULTS Of the 507 patients who underwent screening, 340 were in                                                                                                    | n the intention-to-treat population, with 226 assigned to the         | Exclu          | de ) (                          |        |
| thrombectomy group and 114 to the control group. Intravenous thrombolysis was used in 31% of the patients in the t                                                                                                    | because If                                                            | t's the        |                                 |        |
| Good functional status at 90 days occurred in 104 patients (46%) in the thrombectomy group and in 26 (23%) in the                                                                                                    | control group (adjusted rate ratio, 2.06; 95% confidence interval     | wors           | t)                              |        |
| [CI], 1.46 to 2.91, P<0.001). Symptomatic intracranial hemorrhage occurred in 12 patients (5%) in the thrombectomy gr                                                                                                    | oup and in none in the control group. Results for the secondary       |                |                                 |        |
| clinical and imaging outcomes were generally in the same direction as those for the primary outcome. Mortality at 90                                                                                                    | ) days was 3/% in the thrombectomy group and 55% in the               | ר ⇒            | elect Different Option          |        |
| control group (adjusted fisk ratio, 0.66, 95% Cr, 0.52 to 0.62). Proceeding complications occurred in 14% of the patient                                                                                                    | s in the thrombectomy group, including one death due to               | Full Text Revi | ew                              |        |
| and enal perior action. Concelosions in a chain involving enniese patients with basilar-allery occusion, approximately condexes up of the perior action of the perior action of t | t medical care but was associated with procedural                     | Upload Fu      | ll lext                         | Ľ)     |
| complications and intracerebral bemorrhage. (Funded by the Program for Innovative Research Team of the First Affili                                                                                                    | ated Hospital of LISTC and others: ATTENTION ClinicalTrials gov       | Exclude:       |                                 |        |
| number. NCT04751708.).                                                                                                    | acca nospital of osite and outers, in terthoric clinical mais.gov     | Search Rea     | asons                           | ٩)     |
|                                                                                                    |                                                                       |                | Select Reason 🗟                 |        |
| Population/Problem Intervention Outcome                                                                                                    |                                                                       | Secondary a    | nalysis                         |        |
|                                                                                                    |                                                                       | Not an RCT     | 6 2011 01 01                    |        |
| Keywords V Bibliographic fields                                                                                                    | ♥ (Edit)                                                              | Published Be   | etore 2014-01-01                |        |
|                                                                                                    |                                                                       | Does not ren   | port use of mechanical thromber | ctomy  |
|                                                                                                    |                                                                       | No Intervent   | tion of Interest                |        |
|                                                                                                    |                                                                       | Meta-Analys    | sis or Systematic Review        |        |
|                                                                                                    |                                                                       | Include:       |                                 |        |
|                                                                                                    |                                                                       |                | Include                         |        |
|                                                                                                    |                                                                       | ₹              | Tagging                         | $\sim$ |
|                                                                                                    |                                                                       | ₹              | Comments (0)                    | ~      |
|                                                                                                    |                                                                       | ₹              | History                         | $\sim$ |

### 3. Adjudicate Disagreements

For any study that is not Auto-Adjudicated, an Admin will need to manually adjudicate in order to provide a final screening decision. The Admin should choose between selecting the decision of Screener 1 or Screener 2, or if both are incorrect, provide a different option (red box). Once adjudicated, the studies will either be excluded or included and sent forward to Tagging.

Note: by default, the names of the reviewers will be displayed alongside their decisions. You may want to reduce bias by hiding this information. To do so you can Blind Adjudication in Settings.

## Kappa Statistics for Interrater Reliability

After you finish Dual Screening, you can view the Kappa statistics in Activity.

## **Guidance on Dual Screening Best Practices**

For guidance on best practices in Dual Screening, click here.

From: https://wiki.nested-knowledge.com/ - Nested Knowledge

Permanent link: https://wiki.nested-knowledge.com/doku.php?id=wiki:autolit:screening:dual&rev=1691676916

Last update: 2023/08/10 14:15